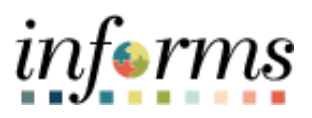

## **Miami-Dade County**

## In-Progress Evaluations Conversion - Job Aid

As of: Thursday, September 1, 2022

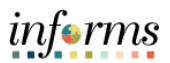

## **DESCRIPTION**

This job aid is for DPRs.

The purpose of this job aid is to help end users recreate performance evaluations in INFORMS that were not completed in legacy.

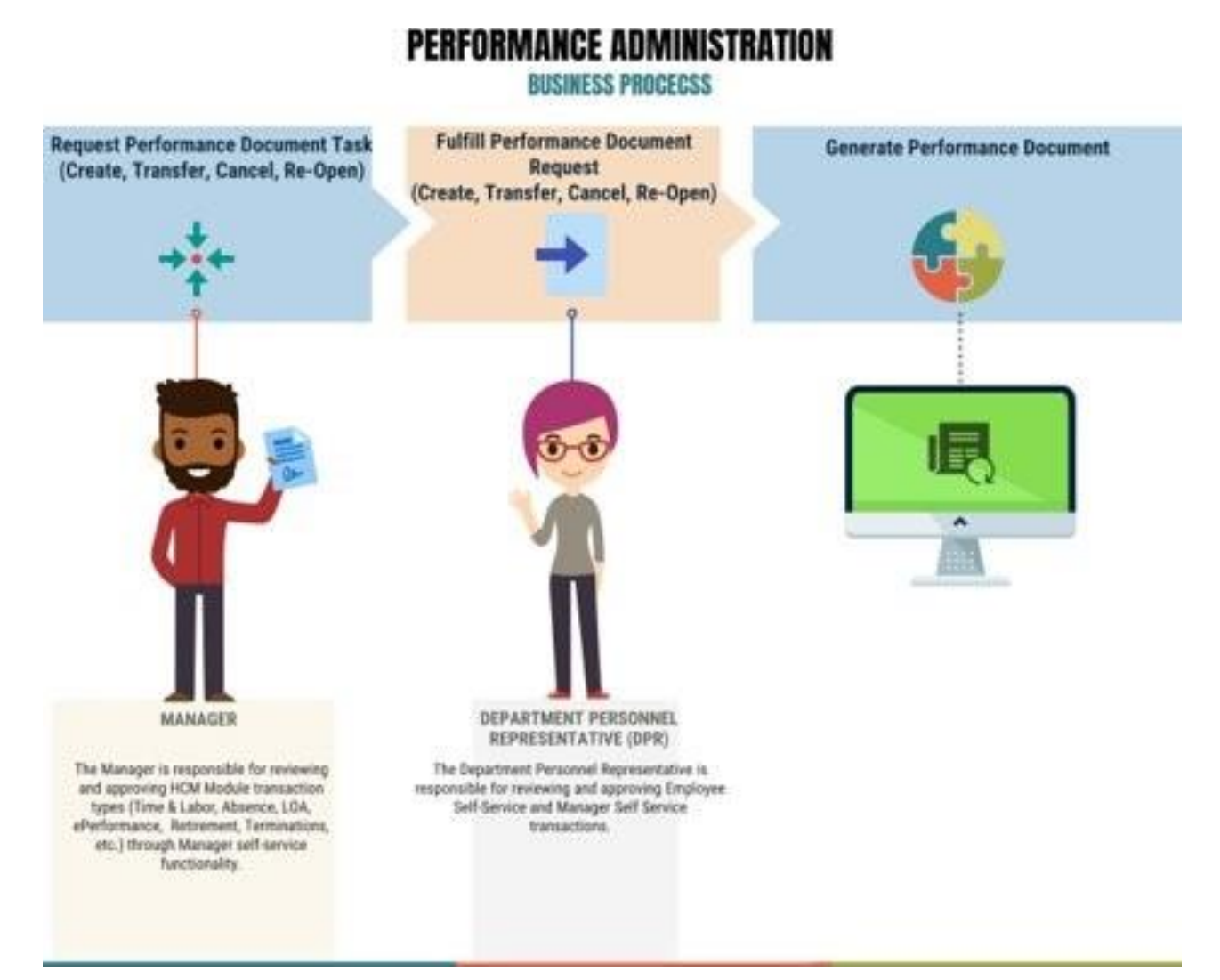

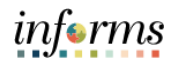

## MANUALLY GENERATE PERFORMANCE EVALUATION DOCUMENT

| Step | Action                                                                                                    |
|------|----------------------------------------------------------------------------------------------------|
| 1.   | <ul> <li>Log into INFORMS.</li> <li>Navigate to Human Resources (HCM) &gt; Performance Administration &gt;<br/>Performance Documents &gt; Create Documents</li> </ul>                                                                                                    |
| 2.   | <ul> <li>Select the Add a New Value tab.</li> <li>Enter a name in the Run Control ID field.</li> <li>Select the Add button.</li> </ul> Performance Administration          Create Documents         Find an Existing Value         Add a New Value         Run Control ID         2022evsl                                                                                                    |
| 3.   | <ul> <li>Enter the date that Employee's evaluation period began in the Period Begin Date field.</li> <li>Enter the date that Employee's evaluation period began in the Period End Date field.</li> <li>         Performance Administration         Run Control ID 2022eval         Performance Menager         Process Monter         Run Control ID 2022eval         Period Begin Date [0301/202] [Period End Date [0301/202] [Period End Date [Period End Date [Period End Date</li></ul> |

Depending on the Employee, the DPR should select one of the following types of evaluation documents: Description **Document Type** 4. MDC SR. MANAGEMENT MX Senior Management/Executive Evaluation **MDC-Annual Review EE** Employee Evaluation MDC-Prof/Supervisory Review ME Professional/Management Evaluation Select the **Document Type** list and select the desired Performance Document. Performance Administration 🐔 Q 🔍 1 New Window 1 Help ] Personalize Page **Create Documents** Report Manager Process Monitor Run Control ID 2022eval Run Run Request Parameters 5. Period Begin Date 03/01/2022 Period End Date 03/01/2023 ment Type Template ID 2 NDC Performance Improvement PI NDC SR MGT SA 2 NDC SR MANAGEMENT MX MDC-Annual Review LE NDC-PR0TSupervectory Review ME NDC-Sr Mgr. Prof. SA Performance Document in Math Select the Template ID list and select the available option. Performance Administration Q Q \* **Create Documents** Run Control ID 2022eval Report Manager Process Monitor Run 6. **Run Request Parameters** Period End Date 03/01/2023 Period Begin Date 03/01/2022 Document Type MDC-Annual Review EE ~ Template ID Employee Ferto 2 Manager Selection Method

informs

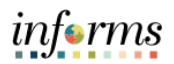

|    | Select the Manager Selection Method list and select the By Part Posn Mgmt Supervisor                                                                                                    |
|----|----------------------------------------------------------------------------------------------------|
|    | option.                                                                                                    |
|    | ( Human Resources (HCM) Performance Administration 👫 🔍 쿚 : 🚃                                                                                                    |
|    | Create Documents                                                                                                    |
|    | Create Documents           Run Control ID         2022eval         Report Manager         Process Monitor         Run                                                                                                    |
|    | Delete Document                                                                                                    |
|    | Reopen Dooument Run Request Parameters                                                                                                    |
| 7  | Cased Decrament     Decrament     Decra     |
| 7. | Template Definition Manager Selection Method By Concentrated Manager (0)                                                                                                    |
|    | By Group ID<br>By Manager ID<br>By Manager ID<br>By Part Provident More ID                                                                                                    |
|    | Auto Transfer Document Status Create Documents Using By Reports To Postion By Reports To Postion By Reports T |
|    | Group ID     CEmployee ID                                                                                                    |
|    |                                                                                                    |
|    |                                                                                                    |
|    | <b>Note:</b> If Position Management is missing a Supervisor and/or the Employee is no longer                                                                                                    |
|    | reporting to the Supervisor they reported to during the evaluation year, go to <b>Step 15</b> .                                                                                                    |
|    | Solact the Employee ID option                                                                                                    |
|    |                                                                                                    |
|    | • Select the <b>Emplip</b> field, then enter the Employee's ID.                                                                                                    |
|    | Select the <b>Save</b> button.                                                                                                    |
|    | Create Documents Using                                                                                                    |
|    | O Group 10 💽 Employee 13                                                                                                    |
|    |                                                                                                    |
| 0  | Documents Using Employee ID                                                                                                    |
| ٥. | Employees to Process                                                                                                    |
|    |                                                                                                    |
|    | Tempi no empi necoral mame Language Code                                                                                                    |
|    | 1 00310965 Q. 0 Q. Tarrie Attaway + -                                                                                                    |
|    |                                                                                                    |
|    | Save Notify Add Update/Display                                                                                                    |
|    |                                                                                                    |
|    |                                                                                                    |
|    | Select the <b>Run</b> button.                                                                                                    |
|    | Performance Administration 🛛 💏 🔍 👳 🗄 🗮                                                                                                    |
|    | New Window   Help   Personalize Page   🗊                                                                                                    |
|    | Create Documents                                                                                                    |
|    | Run Control ID 2022eval Report Manager Process Monitor Run                                                                                                    |
| 9. |                                                                                                    |
|    | Run Request Parameters                                                                                                    |
|    | Period Begin Date 03/01/2022                                                                                                    |
|    | Document Type MDC-Annual Review EE 🗹 Template ID Employee Performance Eval 💟                                                                                                    |
|    | Manager Selection Method By Part Posn Mgmt Supervisor                                                                                                    |
|    |                                                                                                    |

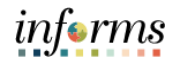

|     | Select the <b>OK</b> button.                                                                      |
|-----|---------------------------------------------------------------------------------------------------|
| 10. | Process Scheduler Request ×                                                                       |
|     | Help                                                                                              |
|     | User ID T0140835 Run Control ID 2022eval                                                          |
|     | Server Name Run Date 03/20/2022                                                                   |
|     | Time Zone Q                                                                                       |
|     | Process List                                                                                      |
|     | Select Description Process Name Process Type +Type +Format Distribution                           |
|     | Mass Create Employee Documents EP_MORDOC Application Engine Web V TXT V Distribution              |
|     | OK Cancel                                                                                         |
|     |                                                                                                   |
|     |                                                                                                   |
|     |                                                                                                   |
|     | Note the <b>Process Instance</b> number, then select the <b>Process Monitor</b> link.             |
|     | Performance Administration A C S E E                                                              |
| 11  | Create Documents                                                                                  |
| ±1. | Run Control ID 2022eval Report Manager Process Monitor Run                                        |
|     | Process Instance:297308                                                                           |
|     |                                                                                                   |
|     | Recall the <b>Process Instance</b> number from the previous step in order to identify the         |
|     | correct row.                                                                                      |
|     | Process List                                                                                      |
| 12. | Select Instance Seg. Process Type Process Name User Run Date/Time Run Status Distribution Details |
|     | 297308 Application Engine EP_MGRDOC T0140835 03/20/2022 6:42:45PM EDT Success N/A Details         |
|     |                                                                                                   |
|     |                                                                                                   |
|     | Select the <b>Refresh</b> button.                                                                 |
|     | • Repeat the previous step occasionally until <b>Distribution Status</b> displays "Posted".       |
|     | Performance Administration 🕜 🤍 🛃 :                                                                |
|     | Process List Server List                                                                          |
|     | View Process Request For User ID T0140035 Q Turne V Last V 1 Days V Refresh                       |
| 13. | Server V Name Q Instance From Instance To Report Manager                                          |
| 101 | Run Distribution Status Status                                                                    |
|     | Process List                                                                                      |
|     | 野 Q. ・・・・・・・・・・・・・・・・・・・・・・・・・・・・・・・・・・・                                                          |
|     | 297306 Application Engine EP_MGRDOC T0140635 03/20/2022 6:42:45PM EDT Success Posted Details      |
|     |                                                                                                   |
|     |                                                                                                   |

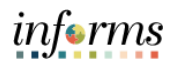

| 14. | <ul> <li>After generating a performance evaluation manually, the DPR may validate their results as follows:</li> <li>To view the results of running the process to generate performance documents manually, navigate to NavBar &gt; Navigator &gt; Human Resources (HCM) &gt; Workforce Development &gt; Performance Management &gt; View Document Creation Results.</li> <li>To view all performance evaluation documents, navigate to NavBar &gt; Navigator &gt; Human Resources (HCM) &gt; Workforce Development &gt; Performance Development &gt; Performance Management &gt; Performance Management &gt; Navigator &gt; Human Resources (HCM) &gt; Workforce Development &gt; Performance Documents, navigate to NavBar &gt; Navigator &gt; Human Resources (HCM) &gt; Workforce Development &gt; Performance Management &gt; Performance Management &gt; Performance Management &gt; View Documents.</li> </ul> |
|-----|----------------------------------------------------------------------------------------------------|
| 15. | Note: Perform the following if Position Management is missing a Supervisor and/or the<br>Employee is no longer reporting to the Supervisor they reported to during the<br>evaluation year:<br>• Select the Manager Selection Method list and select the By Manager ID option.<br>• Select the Manager ID field, then enter the former Supervisor's 8 digit Empl ID.<br>• Select the Manager ID field, then enter the former Supervisor's 8 digit Empl ID.<br>• Create Documents<br>Run Control ID PRIORYEAREVAL Report Manager Process Monitor Run<br>• Control ID PRIORYEAREVAL Report Manager Process Monitor Run<br>• Manager Selection Method By Manager ID<br>• Manager ID 00124506 Kilvondra Stocker                                                                                                    |